## GFAメンバーシップの更新方法

1. <u>https://gfa.justgo.com/</u> にアクセスする。

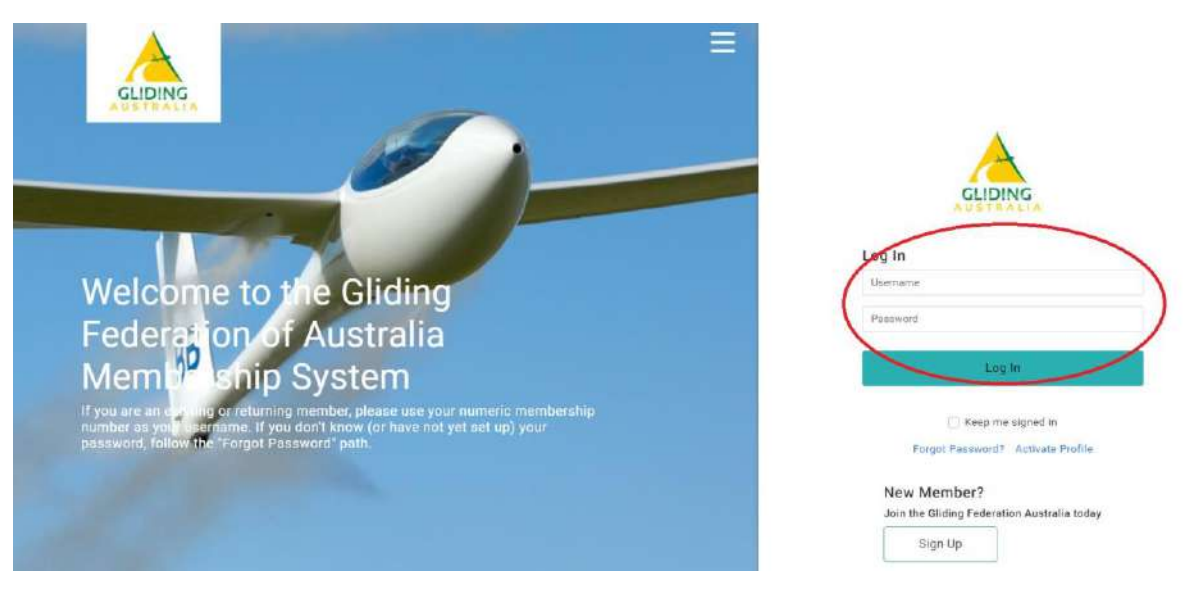

- 2. あなたのUsernameとPasswordを入力する :
- ユーザー名は更新メールに記載されています。
- 2019年9月より前にメンバーだった場合は、Goメンバーシップのユーザー名がメンバーシップ番号になります。
  2019年9月以降に参加した場合は、独自のユーザー名を選択できました。ほとんどのメンバーはメールアドレスを使用しています。
- パスワードがわからない場合は、「パスワードを忘れた」リンクを使用してください。登録した メールアドレスにパスワードリセットリンクが送信されます。
- このメールが届かない場合は、同じメールアドレスを使用していないか、迷惑メールフォルダに 入っている可能性があります。
- ログインすると、会員プロフィールページが表示されます。
  [メンバーシップ] タブをクリックします。

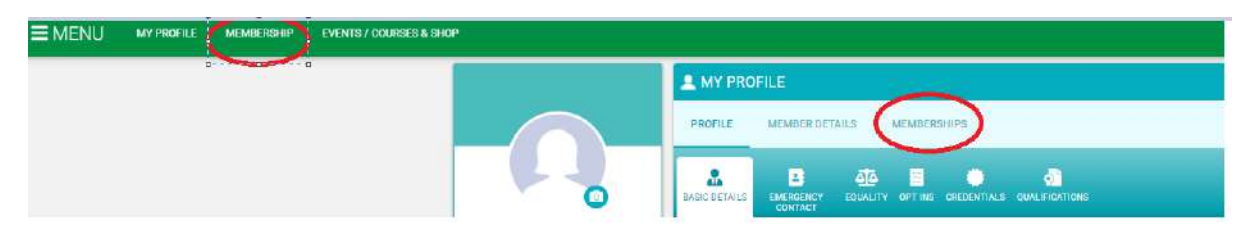

4. Click the green "Renew" button under the "Notifications" line.

|                                            | A MY PROFILE                                                                                                    | MY CLUBS       |
|--------------------------------------------|----------------------------------------------------------------------------------------------------|----------------|
|                                            | PHOFILE MEMIER DUTALS MEMBERS                                                                                                    | Salect Club (Q |
|                                            | Notifications (1)                                                                                                    |                |
| JAMES TESTING                              | Flying Adult Membership is roady for renewal                                                                                           |                |
| 28/40/2021<br>21776                        | GFA Membership Categories (James Testing)<br>These are your available categories, click on the relevant category to add or review memb |                |
| tim p.shirley@gmail.com<br>2 xxx           | Flying Membership<br>al numbership with Thran Phyling Membership                                                                       | hip            |
| © 6 Some Place, Somewhere<br>Create Family | 1                                                                                                    |                |
|                                            | MORE HUDSH                                                                                                    |                |
| Add Family Member                          | Family Membership<br>macross teamership for Families of Crit<br>teambers                                                               |                |
|                                            | ADD<br>CLOCK TO Mitoricae                                                                                                    |                |

- 5. 利用可能なさまざまなメンバーシップオプションが表示されます。 正しいメンバーシップが選択されていることを確認し (通常は既にお持ちのメンバーシップと同じで
  - す)、ページの下部にある黄色の [Finish] ボタンをクリックします。

| S MY PROFILE                                                                                                    |                                                                                                    |                                                                              |
|----------------------------------------------------------------------------------------------------|----------------------------------------------------------------------------------------------------|------------------------------------------------------------------------------|
| PROFILE MEM                                                                                                    | ABER DETAILS MEMBERSHIPS                                                                                                    |                                                                              |
| Categories > Flying Me                                                                                                    | embership > Flying Adult                                                                                                    |                                                                              |
| AU8328<br>Flying Adult<br>Beenfts<br>- Ful Fight Printers<br>and Earl Angel Printers<br>and Earl Angel Printers<br>- Marting of Ball<br>Schemen Carrier<br>- Marting of Ball<br>Schemen Carrier<br>- Marting of Ball<br>Schemen Carrier<br>- Marting of Ball<br>Schemen Carrier<br>- Marting of Ball<br>Schemen Carrier<br>- Marting of Ball | ARTING AND AND AND AND AND AND AND AND AND AND                                                                                                    | Select a Membership option<br>Details of the membership will be<br>displayed |
| 1 Year Manibarzh)                                                                                                    | Interim Manipulation  The Mandacably                                                                                                    |                                                                              |
| More Info                                                                                                    | More info                                                                                                    |                                                                              |
| About this membe<br>Adult Flying Membersi                                                                                                    | ership<br>Mg for new and ongoing members paying by annual fee, or subscription                                                                                                    |                                                                              |
| If you are a stud<br>to create a Med<br>We also need to<br>select them in t<br>How did you hear a                                                                                                    | dent pilot who will not fly as pilot in command, you don't need<br>dical Credential - but you will have to do this before flying solo.<br>o know which clubs you are a member of so please be sure to<br>the My Clubs section of your membership profile.                                                                  |                                                                              |
| Other                                                                                                    |                                                                                                    |                                                                              |
| T                                                                                                    | Starter Pack<br>This product provides new members with a set of documents that will be useful to<br>those members who are joining the GPA as new student pilots. The package<br>includes a pilots tog book for recording flights and a Gilder Pilot Training Record<br>to allow your matrixetists to record your progress. | Upsell products                                                              |
|                                                                                                    | AU\$22.00 Quantity 1 =                                                                                                    |                                                                              |
| Thank you for your as                                                                                                    | Add to car<br>election, please click Finish to proceed to the checkout and pay.                                                                                                    | t.                                                                           |
| How would you like<br>Select from the avail                                                                                                    | to pay?<br>iable payment option below:                                                                                                    | - WHERE AN ADDRESS TO A DEPARTMENT                                           |
| Subscription<br>Renewel will be<br>membership as                                                                                                    | automatic at the end of the membership period. We recommend this option for<br>It is essleat for both the member and for GFA Administration                                                                                                    | Choose whether to automatically<br>renew your membership                     |
| One off                                                                                                    |                                                                                                    |                                                                              |
| manually ranew                                                                                                    | your memoranip cach year.                                                                                                    | Select Finish                                                                |
|                                                                                                    |                                                                                                    |                                                                              |
|                                                                                                    |                                                                                                    |                                                                              |

6. カートに進む

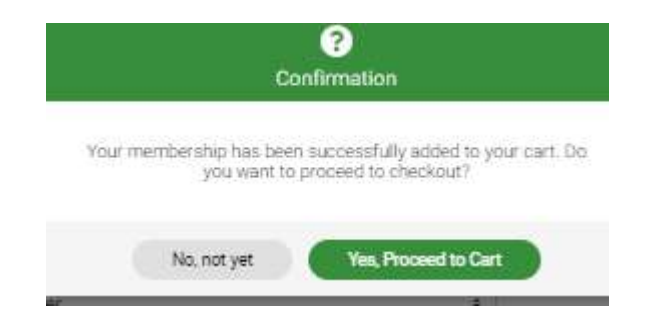

7. チェックアウトページで支払いを完了する:

| heckout & Payment                                                                                                    |                |                |                        |             |             |
|----------------------------------------------------------------------------------------------------|----------------|----------------|------------------------|-------------|-------------|
| Order Review                                                                                                    | Confirm Paymen | t              |                        |             |             |
| ow is a summary of your order, please review and then select a payment option.                                                                                       |                |                |                        |             |             |
| Order Summary                                                                                                    |                | Request Invoid | e Admin P              | ay Pa       | y with Card |
| otal items 1                                                                                                    |                |                |                        | VISA .      | <u> </u>    |
| em saved for later 0                                                                                                    |                |                |                        |             |             |
| et Total \$298.18                                                                                                    |                |                |                        |             |             |
| ax <b>0</b> \$29.82                                                                                                    |                |                |                        |             |             |
| otal(AUD) \$328.00                                                                                                    |                |                |                        |             |             |
|                                                                                                    |                |                |                        |             | Remove All  |
|                                                                                                    |                |                |                        |             |             |
| EM SUMMARY                                                                                                    |                | QTY            | NET TOTAL              | TAX         | TOTAL       |
| Flying Adult (*    .)      Gliding Federation Australia      Adult Flying Membership for new and ongoing members paying by annual fee, or subs      L Save for Later | scription      | 1              | \$29 <mark>8.18</mark> | \$29.82     | \$328.00    |
| Subscription is on for this product instead of manual renew.                                                                                                    |                |                |                        |             |             |
| EMS SAVED FOR LATER (0)                                                                                                    |                |                |                        | -lide saved | items 🌘     |
|                                                                                                    |                | 1              | ß                      | Update      |             |
|                                                                                                    |                |                | Order Summary          |             |             |
|                                                                                                    |                | 3              | Total items            |             | 1           |
|                                                                                                    |                |                | Item saved for late    | er          | 0           |
|                                                                                                    |                |                | Net Total              |             | \$298.18    |
|                                                                                                    |                |                | Tax                    | 0           | \$29.82     |
|                                                                                                    |                |                | Total(AUD)             |             | \$328.00    |

8. サブスクリプションの自動更新を選択した場合は、Paymentに進む前にこれを確認するよう求められます。

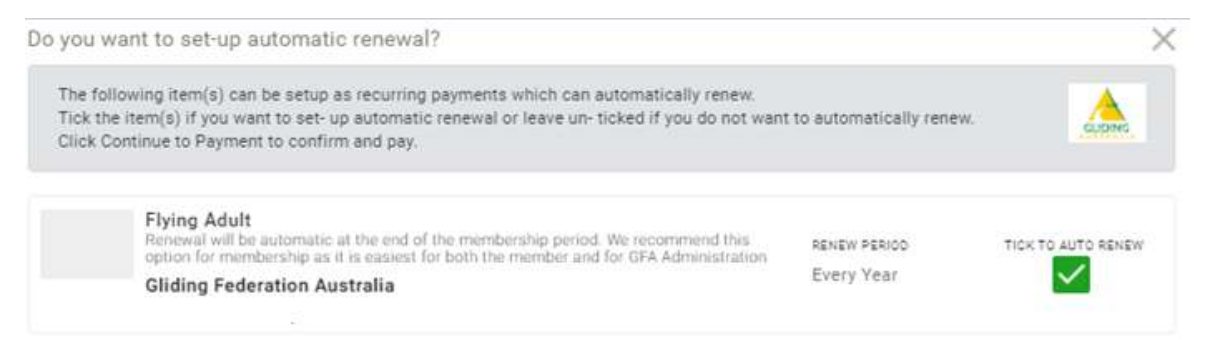

**Continue to Payment** 

9. あなたのクレジットカードの詳細を入力する。

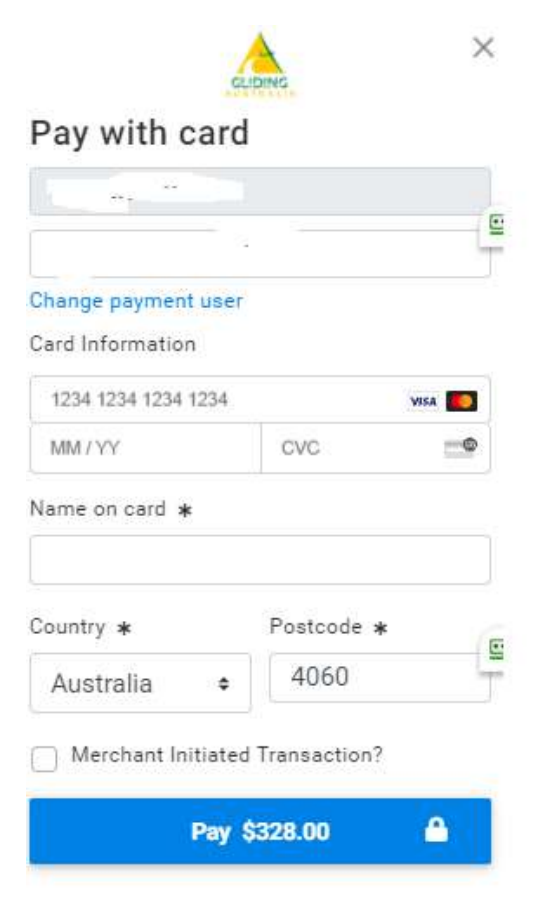

おめでとう!メンバーシップが更新されました。
 請求書が添付された支払い確認メールが届きます。